## 全学ポートフォリオシステムで課題を提出する方法

- 大学紹介 学部・大学院 入試情報 特色ある教育研究 教育・学生生活 国際交流・留学 Google<sup>™</sup>カスタム検索 入学希望の方へ 在学生の方へ → 卒業生 【員の方へ → 一般の方、企業団体の方へ → 教職員の方へ <u>ホーム</u> → <u>在学生の方へ</u> → ログインツール 在学生の方へ 在学生の方へ 新着情報一覧 ログインツール 2 ログインツール » 図書館 Myポータル 🗗 》学務情報システム 学内専用 ビ Active! Mail @ 学務情報システム 学内専用 ビ 0 0 ›e-ラーニング <u>※Active!Mail(WebMail)に対応したモバイ</u> VPNサービス 0 » 全学ポートフォリオシステム <u> 単端末について</u> 学内専用 🗗 図書館 マ <u>e-ラーニング</u> 0 学内電子掲示板 学内専用 ビ З O ▶ 全学生へのお知らせメール一覧 学内専用 🗗 <sup>vpnサービス</sup>『 どちらかクリッグ -トフォリオシステム 学内専用 ビ 学内での事務局等からの連絡方法
- ▼ 本学ホームページから「全学ポートフォリオシステム」を選択します。

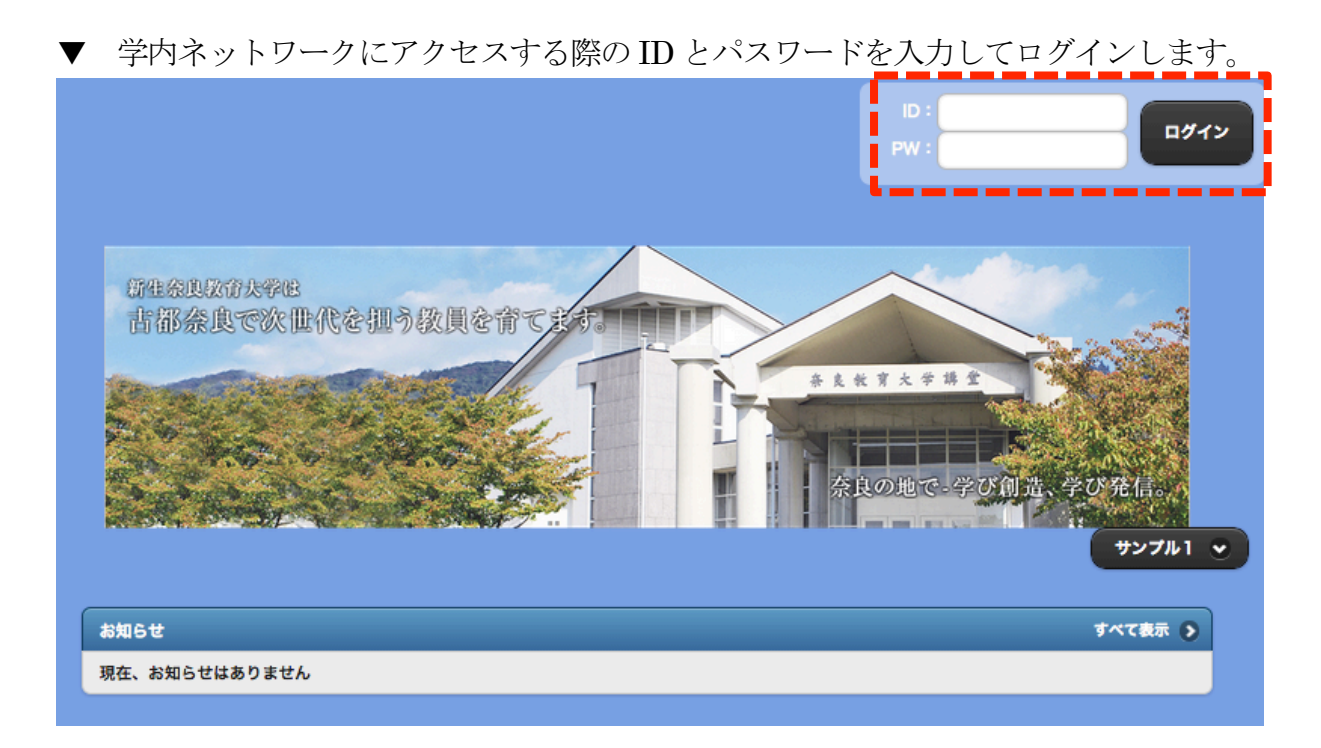

▼ 「受講中の授業」をクリックして科目と課題を選びます。

|                 |                 | 📥 教育実践基礎演習 🔍 🔍 🚍                       |
|-----------------|-----------------|----------------------------------------|
| <b>_</b>        |                 |                                        |
| ♪<br>ポートフォリオを書く | ♪<br>ポートフォリオを見る | 文明市         文明末           ● この科目の具体的目標 |
|                 |                 | 設定されていません。                             |
|                 |                 | この科目についての意気込み(200文字以内)                 |
| 授業の課題を提出する      | 提出した授業の課題を見る    |                                        |
|                 |                 | + <b>\$</b> #                          |
| まとめを書く          | a cutero        |                                        |
|                 |                 | 現在、お知らせはありません。                         |
| 6               | Q               | <b>課題</b> 教育実践基礎理論 第2回目                |
| 自己診断            | 受講中の授業          | 「「「「「「」」」 「「」」 「「」」 「」」 「」」 「」」 「」」 「」 |

▼ 本文に入力して「提出」をクリックすると提出できます(編集中の場合は「一時保存」 をクリックします。なお、ファイルを添付する場合は、課題の提出画面の下にある「提出 ファイル +選択する」をクリックします。

|                                                                                                    | "         | ٥      |   |
|----------------------------------------------------------------------------------------------------|-----------|--------|---|
| 不进口                                                                                                    |           |        |   |
| 項目1・・・                                                                                                    |           |        |   |
| 項目2・・・                                                                                                    |           |        |   |
| 項目3・・・                                                                                                    |           |        |   |
| X     Image: Image: Image | 2         |        |   |
|                                                                                                    | <b>大字</b> | Wh : 0 |   |
| 提出ファイル: <b>② 選択する</b>                                                                                                    | ***       | α · U  | 9 |
| ₹                                                                                                    |           | 提出     |   |

操作に関するお問い合わせ : dpfsupport@nara-edu.ac.jp (全学ポートフォリオサポートデスク)

課題のタイトルをクリックすると、回答画面に移ります。↑

▼ 「ファイル追加」をクリックしてファイルを選び、「ファイル選択」のところに提出するファイル名が表示されたら「保存」をクリックします。

| <b>ファイル</b> 違加                                                                             |
|--------------------------------------------------------------------------------------------|
| ファイル選択・                                                                                    |
| 選択 1 チームを追いかける.m4v                                                                         |
| 保存 キ <mark>ャンセル</mark>                                                                     |
| ▼ 保存ができたら、画面下の「決定」をクリックします。                                                                |
| 選択ファイル <b>1チームを追いかける.m4v ×</b><br>決定 キャンセル                                                 |
| ▼ 提出画面に戻り、画面下にある「提出ファイル +選択する」の下に、指定したファ<br>イルが表示されているのを確認しましょう。                           |
| 提出ファイル: 選択する       1 チームを追いかける.m4v                                                         |
| ▼ 「指標選択」のプルダウンメニューをクリックし、本科目の Cuffet(カフェット)番<br>号「7:【職能成長】」を選択して、「提出」をクリックしましょう。これで提出完了です。 |
| ▲<br>文字数:0                                                                                 |
| ◆指標選択                                                                                      |
| 7: 【職能成長】教師の仕事や役割、責任を自覚した上で、教師として自己成長する意味とその方法を理解し、自ら実践することができ 📀 🚽                         |
| <ul> <li>③ やり直し</li> <li>② 一時(存)</li> <li>④ 提出</li> </ul>                                  |

## 課題は提出できましたか??

注1) 1回の課題提出で添付できるファイルの大きさは合計150MBまでです。 注2) 本システムは、1人につき合計5GBまで使うことができます。

操作に関するお問い合わせ : dpfsupport@nara-edu.ac.jp (全学ポートフォリオサポートデスク)

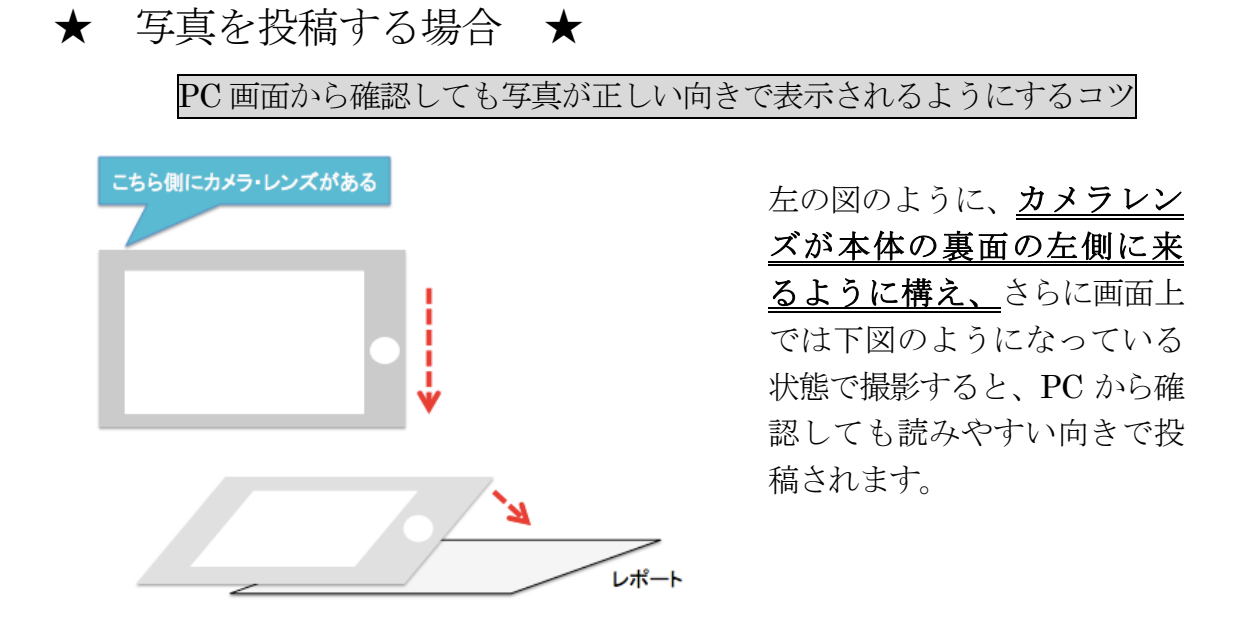

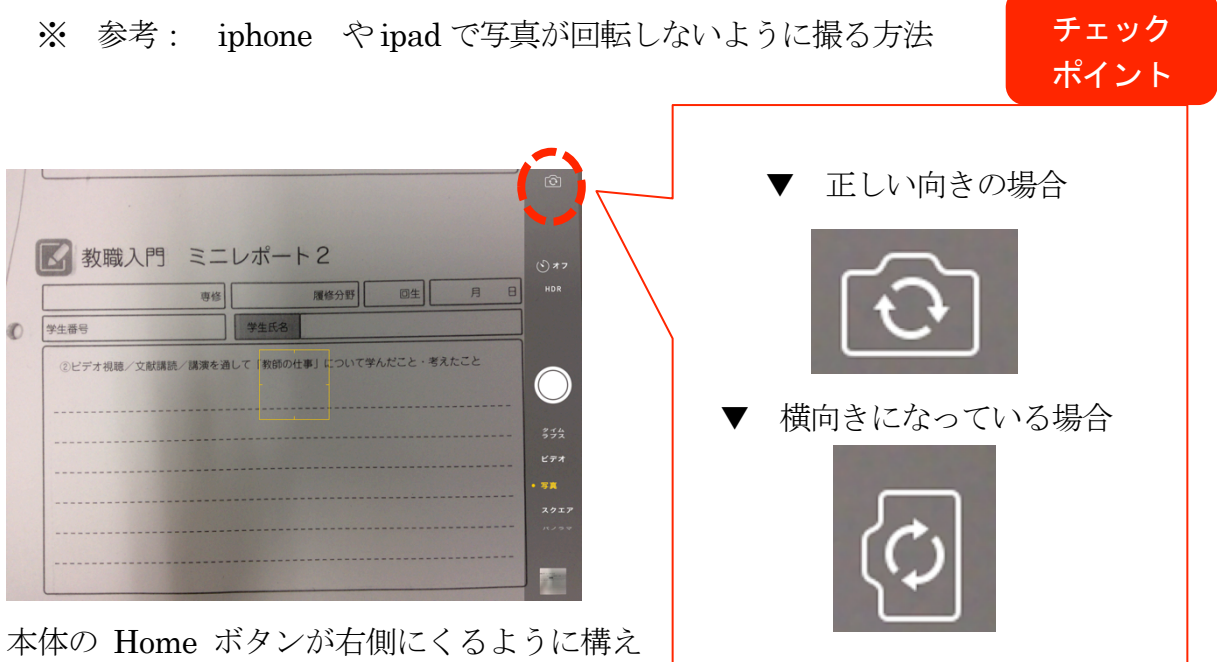

て撮りましょう。

その他操作方法でわからないことがあるときは・・・

▼「よくある質問」や操作方法の解説などを参照してください http://www.nara-edu.ac.jp/students/portfolio\_top.html

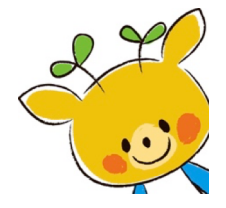

▼ 下記メールアドレスで電子メールによるご相談も受け付けています。

操作に関するお問い合わせ : dpfsupport@nara-edu.ac.jp (全学ポートフォリオサポートデスク)